## 教学区用户拨号上网设置说明

学生:

教工:

用户名:校园无线账号(个人NetID) 密码:校园无线账号密码 密码修改地址:http://nethelp.xjtu.edu.cn 用户名:学生宿舍外网认证账号@stu 密码:学生宿舍外网认证密码 密码修改网址:http://auth.xjtu.edu.cn

## 配置连接步骤

一、Windows XP 系统上网连接设置

1. 在桌面上右键单击"网上邻居"图标,选择"属性"快捷命令,打开"网络连接"窗口。

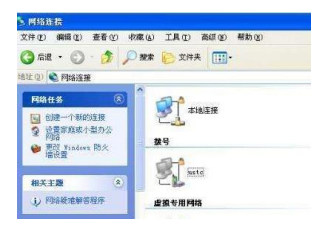

2. 左边菜单栏选择"创建一个新的连接", 点击下一步, 选择"连接到 Internet"(图二)

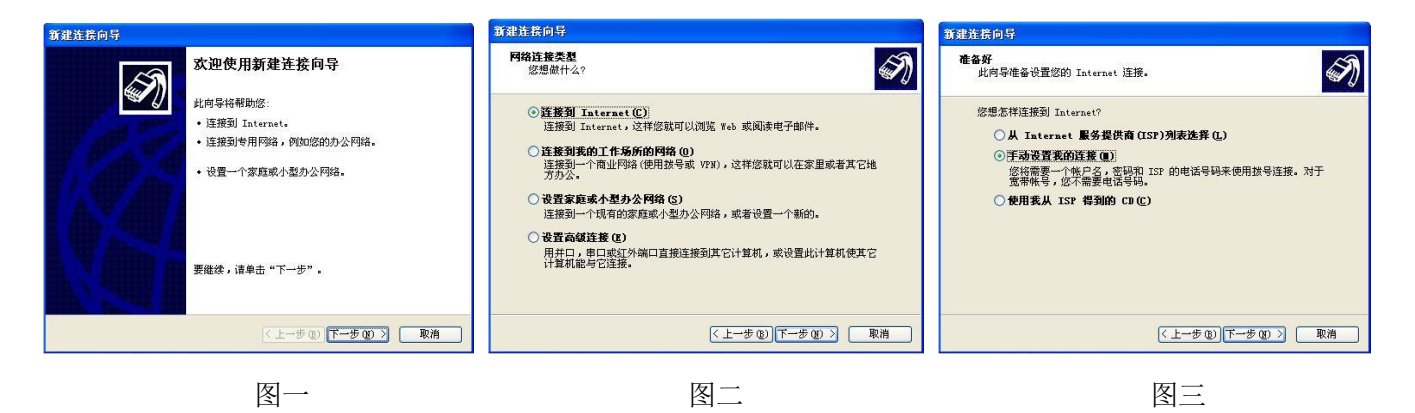

4. 点击下一步,选择"手动设置我的连接"(图三)点击下一步,选择"用要求用户名和密码的宽带连接来连

接"(图四)

6. 输入任意的ISP名称,点击下一步(图五)

| 新建连接向导                                                                                                    | 新建连接向导                                                            | 新建连接向导                                                                                                    |
|----------------------------------------------------------------------------------------------------|-------------------------------------------------------------------|----------------------------------------------------------------------------------------------------|
| Internet 连整<br>您想怎样连接到 Internet?                                                                                                    | 连接名<br>提供您 Internet 连接的服务名是什么?                                    | Internet <b>帐户信息</b><br>您将需要帐户名和密码来登录到您的 Internet 帐户。                                                                                                    |
| <ul> <li>用並呈現的解调器注意(9)<br/>这种类型的连接使用调制等调器和管道电话线或 ISBN 电话线。</li> <li>用要求用户名和密码的宽带注意来适置(9)<br/>这是一个使用 ISL 或电缆调制解调器的面面建注接。您的 ISP 可能特这种<br/>连接称为 PTPOL。</li> <li>用一直在线的宽带注意未注意(A)<br/>这是一个使用 ISL, 电缆闭电解调器或 LAN 连接的高速连接。它总是活动<br/>的,并且不需要必要系。</li> </ul> | 在下面理中輸入您的 15P 的名称。<br>ISP 名称 (A)<br>Itel<br>您在此输入的名称将作为您在创建的连接名称。 | 輸入一个 157 体尸 247 密码, 然后号下保存在交全的地方。(如果忽忘记了现存<br>的味尸名或密码, 資料認知 157 联系)<br>用户名 (2):<br>密码 (2):<br>密码 (2):<br>「 低何用尸从这台计算机连接到 Internet 时使用此味尸名和密码 (2)<br>「 配它作为默认的 Internet 连接 (2) |
| (上一步(2)) 下一步(2)) 取消                                                                                                    | <上→步(13) 下→步(13) 取消                                               | < 上一步 (b) 下一步 (b) > 取消                                                                                                    |
| 图四                                                                                                    | 图五                                                                | 图六                                                                                                    |

- 7. 输入指定的用户名和密码,点击下一步(图六)
- 8. 点击完成按钮(图七)

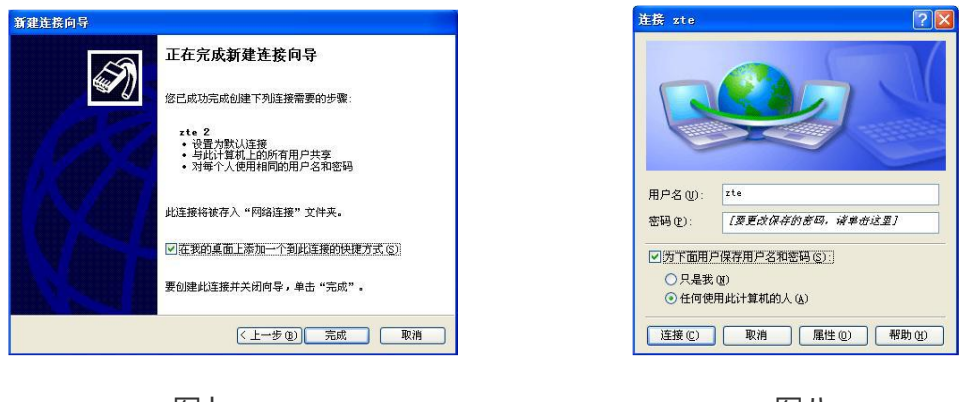

图七

图八

9. 点击连接即可拨号上网(图八)

注:每次上网时需要连接方可正常使用。

- 二. Vista, Windows 7, Windows10系统上网连接设置
- 1. 依次选择:控制面板\网络和 Internet\查看网络状态和任务
- 2. 选择"设置新的连接或网络",并点击打开(图一)

| <ul> <li>● 李 设置注册成网络</li> </ul>                                                                                                    | @ 💽                                                 |
|----------------------------------------------------------------------------------------------------|-----------------------------------------------------|
| <ul> <li>法探一个连接波道</li> <li>正接到Internet<br/>(法定成果, 時間支援局, 直接到Internet,<br/>記述)</li> <li>記述の時間に建成は可必。</li> <li>記述の目前に作どの取号成 VPN 連接。</li> <li>認知の目前に作どの取号成 VPN 連接。</li> <li>(ATUR号違道施達員到 Internet,</li> </ul> | 22時使用— 个已有的连续吗?<br>● 国 : 新羅見有的接触回<br>● 風 : 新羅見有的接触回 |
| 下-步(ty)   取消                                                                                                    | T-200 Ra                                            |

图一

图二

3. 选择"连接到Internet",点击下一步(图二)

4. 如果没有创建过连接,选择"否,创建新连接",点击下一步(图三)

| □ 显示字符(3)<br>□ 込住此者码(6)<br>注接名称(3):                                                      |        |
|------------------------------------------------------------------------------------------|--------|
| □ 显示此计算机未投置使用的连接逐项(3)<br>型 助于选择:<br>型 助于选择:<br>■ 100 m m m m m m m m m m m m m m m m m m | TRO:22 |
|                                                                                          | 100113 |

5. 点击宽带(PPPoE), 输入指定的用户名和密码, 点击连接即可拨号上网(图四)。

## 注:每次上网时需要连接方可正常使用。

三. 家用路由器(详细设置步骤见路由器说明书)

下面是一个简单的样例:

连接路由器后,在浏览器中输入路由器LAN口的IP地址,在弹出的框中正确填写路由器的管理用户名和密码后进入管理页面。若路由器为默认设置,则其管理地址为:192.168.1.1;用户名与密码均为:admin(不同品牌路由器管理地址和密码可能会有不同,请查看路由器说明书)

在左边框中选择"网络参数"→"WAN口设置",然后在右边框中的"WAN口连接类型"选择"PPPoE" 或者"宽带连接"。"上网账号"和"上网口令"中填入宽带账户的用户名和密码。

| 自然政                                                            | ¥AS口连接类型: PPPoE ₩                                                                                                    |
|----------------------------------------------------------------|----------------------------------------------------------------------------------------------------|
| 2010 役置<br>2010 役置<br>2016 役置<br>2016 役置<br>2016<br>2016<br>江具 | 加里正常放导模式下无法连接成功, 请你次尝试下列模式中的特殊按导模式:<br>② 正常放导模式<br>③ 特殊放导模式:<br>③ 特殊放导模式:<br>③ 特殊放导模式:<br>③ 特殊放导模式:<br>④ 特殊放导模式:<br>④ 特殊放导模式:                                                                                                    |
| 的波带路由                                                          | 上网 <del>张号</del> : srtpli@163.gd                                                                                                    |
| , 请点击查看 >>                                                     | 上月口令:                                                                                                    |
|                                                                | <ul> <li>根层空的需要,选择对应的连接方式:</li> <li>反常高连滑,在有这问题集时目动进行连接</li> <li>自动新线等特容约点:</li> <li>① 自动连接,在环机本斯代点自动连接</li> <li>① 手动连接,由用戶手动进行连接</li> <li>自动新线等特的词:</li> <li>⑤ 少 0 表示不自动断线)</li> <li>[<b>這 預</b>]</li> <li>[<b>這 照</b>]</li> <li>#运程:</li> </ul> |

当输入完上网口令保存后,密码框里的口令长度与您输入的实际位数可能不符,不必担心,这是路由器内 置的密码保护机制,只要您确认所填写的密码是正确的即可,路由器已经保存了设置。

连接模式的选择:

"按需连接"建议计时上网用户选择,在有访问数据的时候路由器会自动拨号连接,若无数据,则会在所

设定的时间内自动断开网络连接。

"自动连接"建议包月用户选择,路由器在上电或者掉线后会自动重连。

"手动连接"即是通过手动点击连接进行拨号,路由器将不会自动进行拨号。

建议用户选择自动连接,设置完成后点击"保存"。

3. 拨号的连接或断开操作可通过点击管理界面左侧边栏框中"运行状态"栏,点击右框"WAN口状态"

中的连接/断开按钮来实现。

拨上号后,可以在"WAN口状态"中查看到路由器获取到的IP及DNS地址,如果电脑没有设置DNS服务器地址,可将WAN口状态显示DNS服务器地址填入到电脑中。

| and the second second second second second second second second second second second second second second second | wotts                                                                                                  |
|----------------------------------------------------------------------------------------------------|----------------------------------------------------------------------------------------------------|
| 设置符号<br>行路参数<br>1007服务器<br>转发规则<br>安全设置                                                                          | KL 地址: 00-11-0F-5E-5F-10<br>IT地址: 192.160.1.1<br>子同睡時: 255.255.255 若 IP 地址出現 表明已成功数号<br>否则应らま下方的"连接"按鈕 |
| 8由功能                                                                                                    |                                                                                                    |
| f:EIA                                                                                                    | MAC 地址: 00-1D-0F-5E-9F-81                                                                              |
| 517-1101定带能由                                                                                                    | 17地址: 116.25.174.156 PPP-at<br>子同連時: 255.255.255                                                       |
| 请点击查看 >>                                                                                                    | 和工: 116.05.174.156                                                                                     |

4. 至此PPPoE拨号已设置完成并成功拨号,路由器下的电脑已经可以通过路由器上网了。

四、常见错误代码

1.错误代码:691;629

问题原因:远程计算机没有响应,断开连接。可能是用户名、密码输入错误。

解决方法:请检查用户名和密码的拼写及大小写,用户请根据《教学区PPPoE用户拨号上网说明》找回密

码。重新建立新连接,检查线路

2.错误代码:697

网卡禁用,在设备管理中重新启动网卡。

3.错误代码:651

问题原因:Windows 处于安全模式下,或其他错误。解决方法:出现该错误时,进行重拨,就可以报告

4 / 5

出新的具体错误代码。

联系电话: 兴庆校区 82667777 雁塔校区 82656513